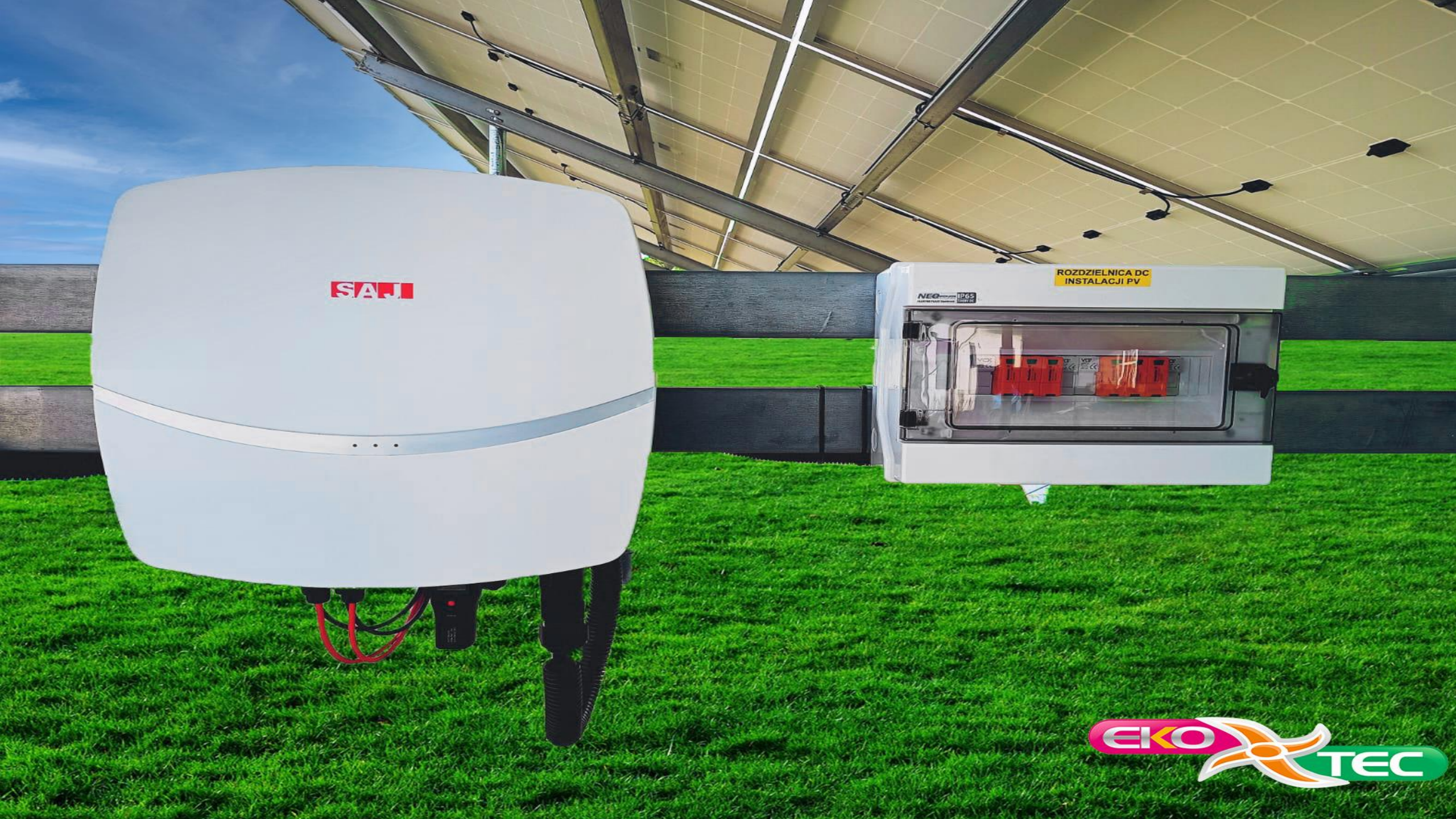

# Zakładanie profilu użytkownika w aplikacji Elekeeper

Zainstaluj aplikacje o nazwie Elekeeper z sklepu play lub app store.

| 11:32                  |                            |                               | • Θ      |         | ∎73%          |
|------------------------|----------------------------|-------------------------------|----------|---------|---------------|
| ÷                      |                            |                               |          |         | :             |
| <b>ر</b> )             | elel<br><sub>saj-e</sub>   | kee <br>lectri                | per<br>c |         |               |
| Odi                    | nstaluj                    |                               | (        | Otwórz  |               |
| Oceń tę<br>Podziel się | <b>aplika</b><br>swoją opi | c <b>ję</b><br><sup>nią</sup> |          |         |               |
| ☆                      | $\overrightarrow{\Delta}$  | ☆                             |          |         |               |
| Napisz oj              | oinię                      |                               |          |         |               |
| Pomoc                  | dotycza                    | ąca a                         | plikac   | ;ji     | ~             |
| O tej ap               | likacji                    |                               |          |         | $\rightarrow$ |
| Inteligent             | ny syste                   | m zar                         | ządzar   | nia ene | rgią          |
| Narzęd                 | lzia                       |                               |          | _       | _             |
| æ                      | 80                         |                               | Q        |         |               |
| Gry                    |                            | cje                           | Szuka    | J K     | SIĄZKI        |
|                        |                            |                               |          |         |               |

### Zaznacz kwadraty i wciśnij przycisk z napisem "zgadzam się".

#### 11:37 🕓 🖄 🖻 🕻

#### Umowa użytkownika i Polityka prywatności

Zanim skorzystasz z usług platformy kompleksowego zarządzania smart Energy, musisz podpisać "Umowę o korzystaniu z platformy" online, klikając, aby wyrazić zgodę. Ponadto bardzo poważnie podchodzimy do bezpieczeństwa Twoich danych osobowych i prywatności. Aby poprawić przejrzystość naszych działań związanych z przetwarzaniem danych osobowych oraz umożliwić Ci lepsze zrozumienie, w jaki sposób gromadzimy, wykorzystujemy, przechowujemy i udostępniamy dane osobowe oraz w jaki sposób chronimy Twoje dane osobowe, prosimy o dokładne zapoznanie się z "Polityką prywatności". cała zawartość. Zaznaczenie wszystkich pól i kliknięcie Zgadzam się oznacza, że przeczytałeś i zaakceptowałeś "Umowę korzystania z platformy" i "Politykę prywatności".

#### Zapoznałem się z Umową o korzystaniu z Platformy i zaakceptowałem jej warunki.

 Zapoznałem się w całości z Polityką prywatności i wyrażam zgodę na przetwarzanie danych osobowych zgodnie z polityką prywatności odpowiednią dla danej roli.

## ODRZUĆ ZGADZA SIĘ

Wielokrotnie przesuń ekran w prawo, aż pojawi się niebieski przycisk, który trzeba wcisnąć.

#### 11:38 🕻 🖄 🖬 🖸 🛔

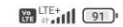

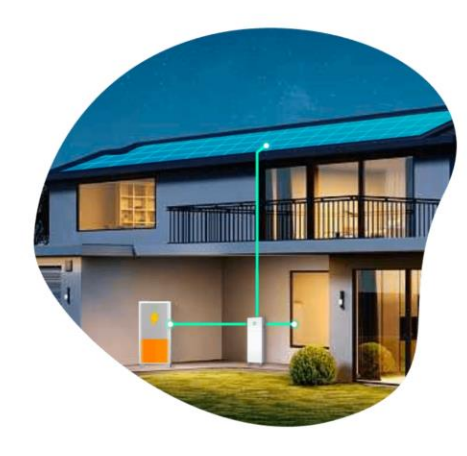

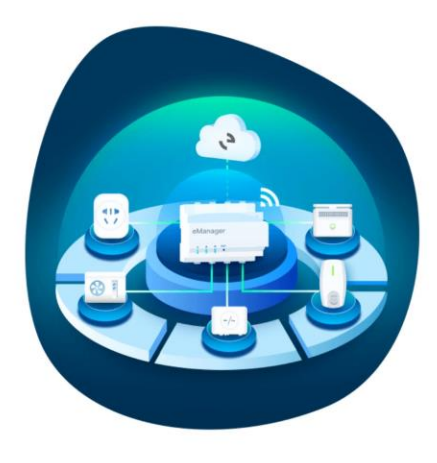

#### Różnorodne scenariusze Interkonektywność Domowe i komercyjne EMS Inteligentny Internet Rzeczy . . . .

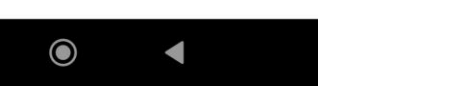

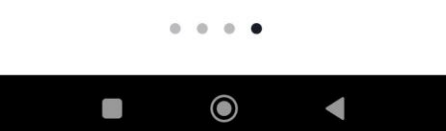

Powodzenia

Wybierz opcje węzeł europejski i wciśnij potwierdź.

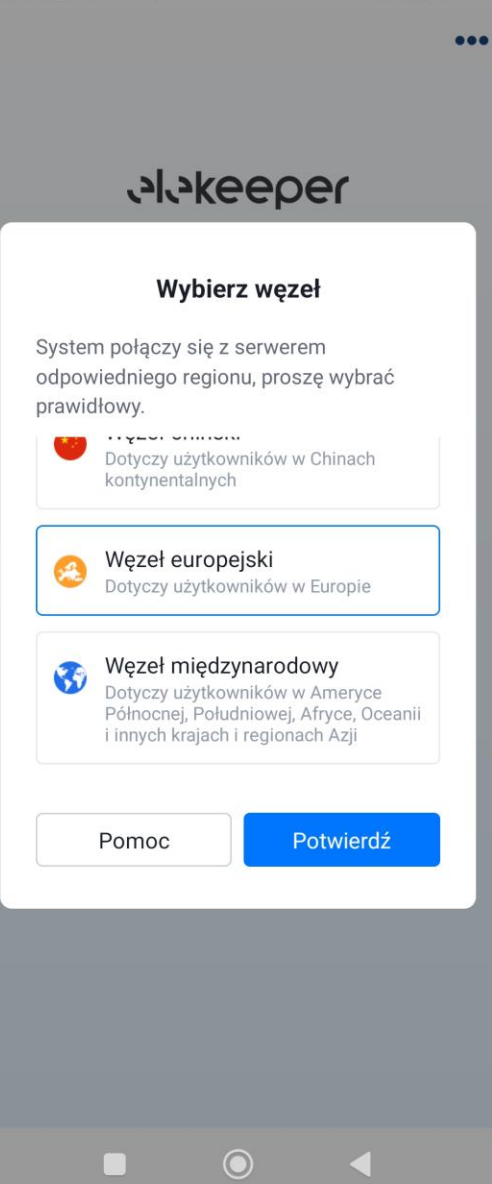

#### 11:38 🕒 🌿 🖻 🔗 🛔

LTE+ 191

Zaznacz opcje: nie pokazuj ponownie i potwierdź.

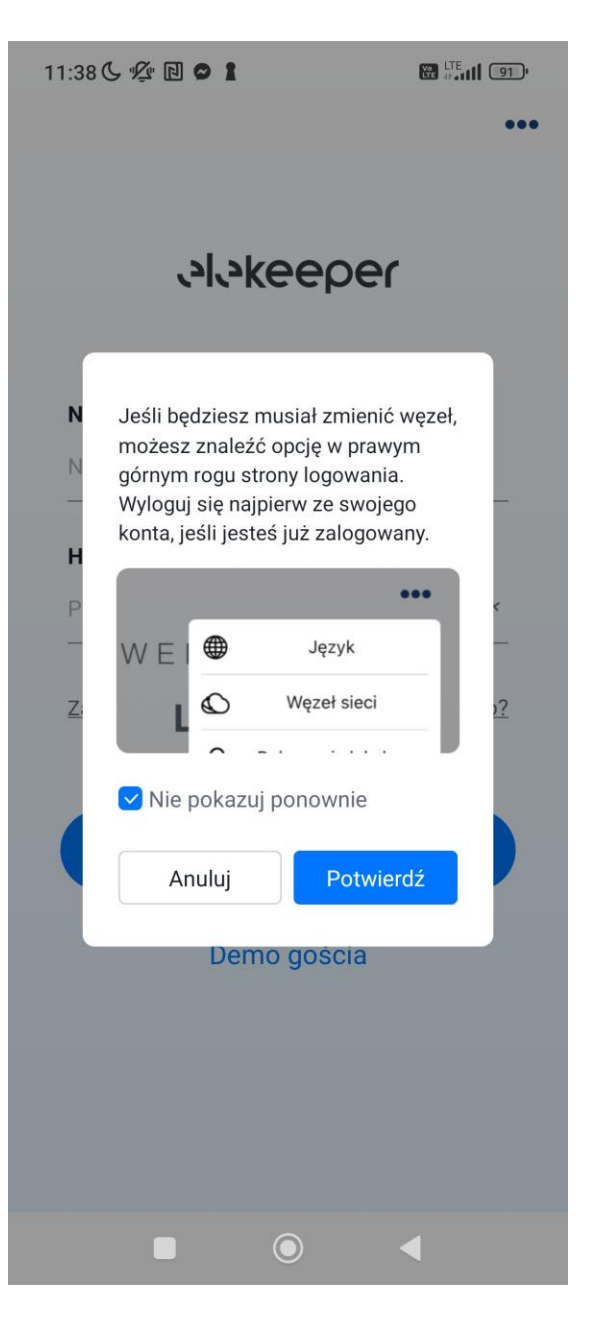

Â

# Wciśnij "potwierdź".

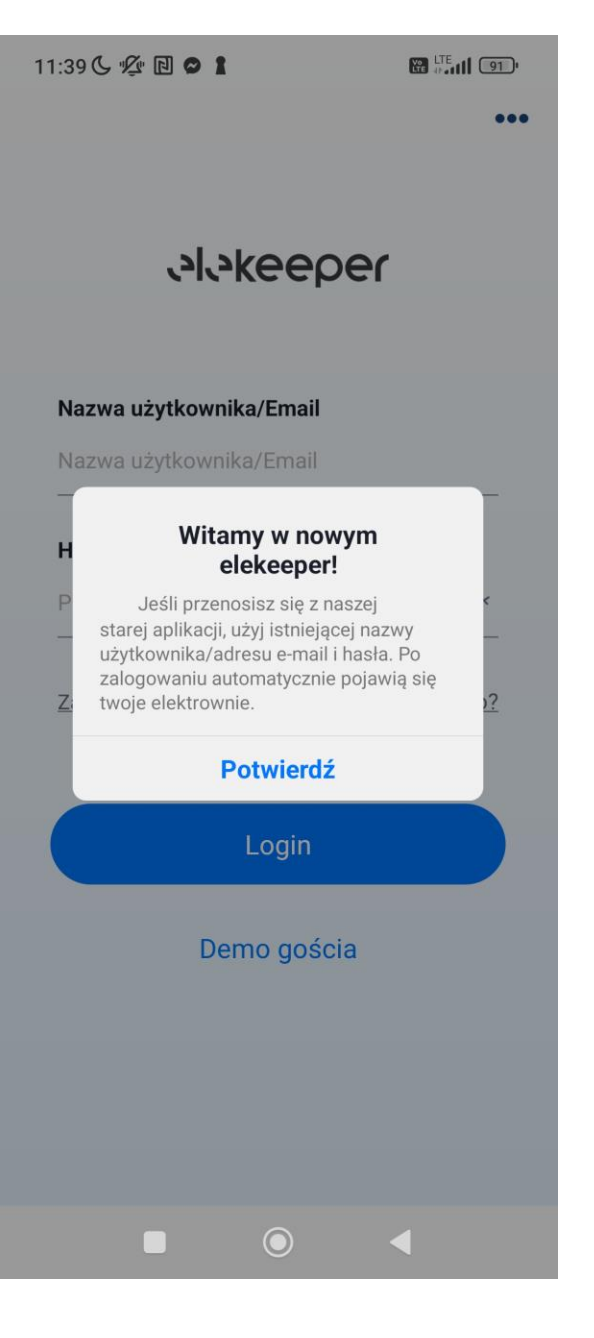

Aby zrobić nowy profil, wciśnij mały napis "zarejestruj się".

#### •••

#### *Alykeeber*

Nazwa użytkownika/Email

Nazwa użytkownika/Email

#### Hasło

11:12

Proszę wprowadzić hasło 🛛 📈

Zarejestruj się Zapomniane hasło?

Login

Demo gościa

# Wybierz opcje "jestem właścicielem".

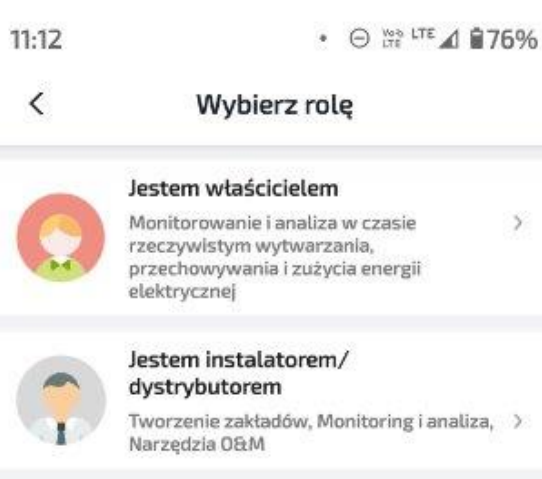

>

Wypełnij pola oraz zaznacz pierwsze 2 z góry kwadraty (3 jeżeli chcesz dostawać powiadomienia).

#### 11:14 • ⊙ XTE ▲ 175% Zarejestruj się < Typ roli Właściciel Nazwa użytkownika Proszę wprowadzić Kraj/Region Proszę wybrać Strefa czasowa Proszę wybrać Email ① Proszę wprowadzić prawidłowy adres e-mai Hasto ① Prosze wprowadzić Zgadza się (Umowa rejestracji użytkownika) Zgadza się (Owner Privacy Policy) Zgadzam się na otrzymywanie powiadomień push (New Products, Events, Information》 Informacje dotyczące nowych produktów, wydarzeń lub nowości Potwierdź rejestracje

Uzupełnij pola o mail podany w poprzednich krokach oraz hasło I kliknij przycisk "login".

# ... *Alakeeper* Nazwa użytkownika/Email Nazwa użytkownika/Email Hasło Proszę wprowadzić hasło $\mathbf{x}$ Zapomniane hasło? Zarejestruj się Login Demo gościa

• ⊖ ﷺ LTE ▲ 176%

11:12

W przypadku zapomnienia hasta:

# Wciśnij mały napis "zapomniane hasło?".

#### •••

#### *Alykeeber*

Nazwa użytkownika/Email

Nazwa użytkownika/Email

#### Hasło

11:12

Proszę wprowadzić hasło 🛛 📈

Zarejestruj się Zapomniane hasło?

Login

Demo gościa

Wypełnij dane email, wpisz nowe hasło, powtórz wpisane powyżej hasło, następnie wciśnij przycisk "wyślij", wejdź na maila i przepisz pomarańczowy numer w pole "kod werefikacyjny".

(UWAGA! Podany obok kod jest tyko przykładem, każdy będzie mieć inny).

|          | Elekeeper                                   | Date:               |
|----------|---------------------------------------------|---------------------|
| U        | esolar-noreply@saj-electric.com             | 09-05-2025 11:20:20 |
| Subject: | Your Elekeeper account: reset your password |                     |

Dear Customer.

We've received a request to reset the password for your account. Please enter this verification code to reset your password:

#### 994521

This email is for the use of the intended recipient(s) only. If you are not the intended recipient, you must not use, disclose or distribute this email. If you have questions or difficulties, please submit a request for help or report at ems@elekeeper.cn

Thank you for choosing with Elekeeper. Please do not reply to this computer-generated email.

| 12:43    |                  | • \ominus 🚓 LTE 🖌 🖥 70% |
|----------|------------------|-------------------------|
| <        | Zapomnia         | ne hasło                |
| Email    |                  |                         |
| Prosz    | ę wprowadzić pra | awidłowy adres e-mai    |
| Kod wery | fikacyjny        |                         |
| Kod w    | eryfikacyjny     | Wyślij                  |
| Nowe ha  | sło 🛈            |                         |
| Prosz    | ę wprowadzić     | 777                     |
| Potwierd | ź hasło          |                         |
|          |                  |                         |

Potwierdź